手続代行者情報

# ■手続代行者を登録しない場合

| 管理NO                                                                                                    | 402263                                           |                                                                                  |  |  |  |
|----------------------------------------------------------------------------------------------------|--------------------------------------------------|----------------------------------------------------------------------------------|--|--|--|
| 設罟場所名称                                                                                                    | 00マンション 駐車場                                      |                                                                                  |  |  |  |
| 申請者に関する事項                                                                                                    |                                                  |                                                                                  |  |  |  |
| 郵便番号                                                                                                    | 1112222                                          | 申請者情報にて入力された郵便番号が表示されます。                                                         |  |  |  |
| 住所1                                                                                                    | 東京都〇〇区                                           | 申請者情報にて入力された住所1が表示されます。                                                          |  |  |  |
| 住所 2                                                                                                    | 1丁目2番地                                           | 申請者情報にて入力された住所2が表示されます。                                                          |  |  |  |
| 氏名又は名称                                                                                                    | ○○株式会社 日本橋支店                                     | 申請者情報にて入力された申請者名が表示されます。                                                         |  |  |  |
| 注意爭項                                                                                                    |                                                  |                                                                                  |  |  |  |
| 手続代行者への依頼が「有」の場合<br>・書類に関するセンターからの階合せ、訂正依頼などは、申請者および手続代行者に連絡します。<br>手続代行者への依頼が「無」の場合<br>・手続き代行者としての申請がなければ、工事施工会社、充電設備販売店であっても申請内容に関する問い合わせに対応はできません。<br>・工事に関する不備等も申請者で自身で対応する必要があります。 |                                                  |                                                                                  |  |  |  |
| 手続代行者に関する事項                                                                                                    |                                                  |                                                                                  |  |  |  |
| 手続代行者へ依頼する場合                                                                                                    | は、先にポータル画面にある「申請担当者-                             | ─覧」で依頼する手続代行者アカウントの設定をする必要があります。                                                 |  |  |  |
| 届出日                                                                                                    |                                                  | 「確定」ボタンを押した日が自動で印字されます。<br>例) 2025/05/15                                         |  |  |  |
| 手続代行者への依頼 *                                                                                                    | <ul> <li>○<sub>有</sub></li> <li>① (1)</li> </ul> | 手続代行者への依頼の有無を選択してください。                                                           |  |  |  |
| コピー元管理NO                                                                                                    |                                                  | 同一手続代行者アカウントを設定した管理NOのみ表示されます。                                                   |  |  |  |
| 郵便番号                                                                                                    | 住所入力                                             | ハイフンなし半角数字 例)1112222                                                             |  |  |  |
| 住所1                                                                                                    |                                                  | 都道府県・市区町村                                                                        |  |  |  |
| 住所2                                                                                                    |                                                  | 丁目・番地・号・ビル名                                                                      |  |  |  |
| 手続代行者法人名等                                                                                                    |                                                  | 全角                                                                               |  |  |  |
| 手続代行者法人名等(フリガナ)                                                                                                    |                                                  | 半角カタカナ、姓と名の闇には半角スペースを入力してください。                                                   |  |  |  |
| 連絡先 TEL                                                                                                    |                                                  | ハイフンあり半角数字 例)03-1111-2222<br>日中連絡できるTEL番号を記入してください。                              |  |  |  |
| 連絡先 FAX                                                                                                    |                                                  | ハイフンあり半角数字 例)03-1111-2222                                                        |  |  |  |
| 連絡先 所属                                                                                                    |                                                  |                                                                                  |  |  |  |
| 連絡先 担当者名                                                                                                    |                                                  | 全角                                                                               |  |  |  |
| 連絡先 担当者名(フリガナ)                                                                                                    |                                                  | 半角カタカナ、姓と名の闇には半角スペースを入力してください。                                                   |  |  |  |
| 連絡先 メールアドレス                                                                                                    |                                                  | 半角英数字記号で入力してください。例) xxxxx@xxxxxxx<br>※使用可能な記号・@(アットマーク)、(ドット)、-(ハイフン)、_(アンダースコア) |  |  |  |
| ◎戻る                                                                                                    |                                                  | 一時保存 確 定                                                                         |  |  |  |

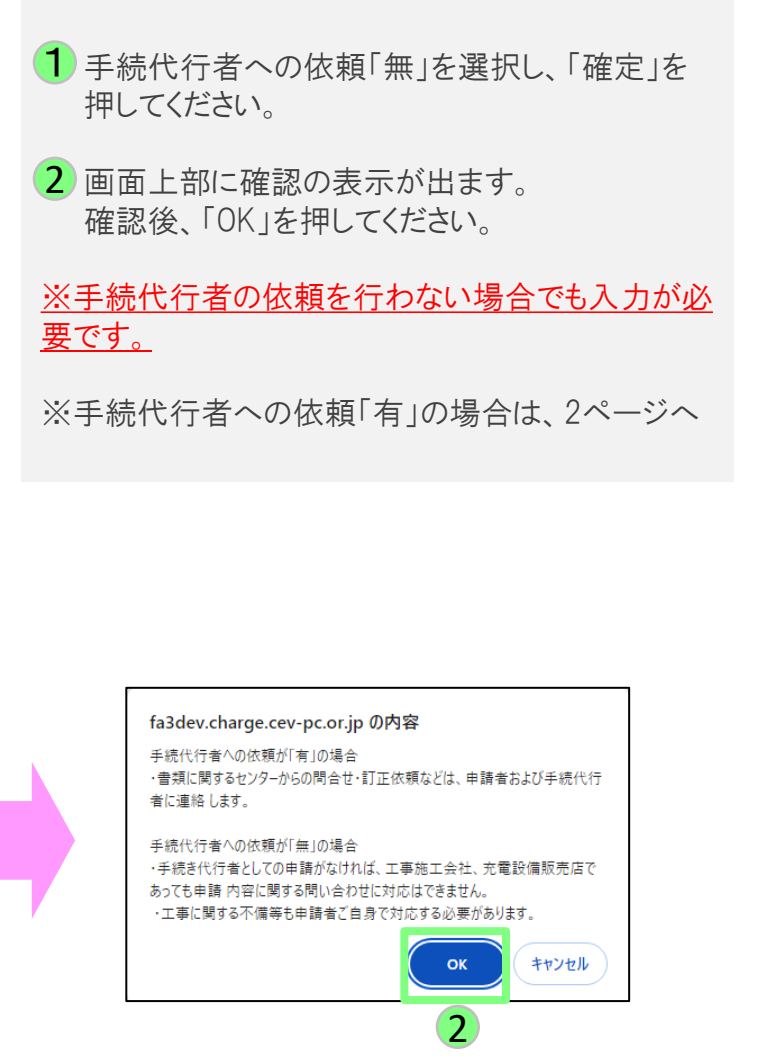

©2009 Next Generation Vehicle Promotion Center

# ■手続代行者を登録する場合

### Step1【手続代行者アカウントの作成】

手続代行者への依頼を行う場合は、手続代行者アカウントの作成が必要です。 手続代行者アカウントの作成方法は、操作ガイド「手続代行者、施工者アカウント作成の手順」をご確認ください。

### Step2【手続代行者の割り当て】

1つの申請ごとに担当者設定の操作が必要となります。

担当者設定方法は、操作ガイド「申請書の新規作成の手順(手続代行申請を行う場合)」をご確認ください。

### Step1~2が完了しましたら3ページへ進んでください。

※Step1~2が完了していないと手続代行者情報は登録できません。

Step1~2が完了していない状態で、手続代行者への依頼「有」で確定すると、エラー表示が出ます。

| ホータル画面にある申請担当者一覧における手続代行者の設定と相違しています。                                                  |              |                          |  |  |  |  |
|----------------------------------------------------------------------------------------|--------------|--------------------------|--|--|--|--|
| 【充電】手続代行者情報                                                                            |              |                          |  |  |  |  |
|                                                                                        |              |                          |  |  |  |  |
| thrman a                                                                               |              |                          |  |  |  |  |
| 管理NO                                                                                   | 402263       |                          |  |  |  |  |
| 設置場所名称                                                                                 | 00マンション 駐車場  |                          |  |  |  |  |
|                                                                                        |              |                          |  |  |  |  |
| 申請者に関する事項                                                                              |              |                          |  |  |  |  |
| 郵便番号                                                                                   | 1112222      | 申請者情報にて入力された郵便番号が表示されます。 |  |  |  |  |
| 住所1                                                                                    | 東京都〇〇区       | 申請者情報にて入力された住所1が表示されます。  |  |  |  |  |
| 住所2                                                                                    | 1丁目2番地       | 申請者情報にて入力された住所2が表示されます。  |  |  |  |  |
| 氏名又は名称                                                                                 | 〇〇株式会社 日本橋支店 | 申請者情報にて入力された申請者名が表示されます。 |  |  |  |  |
|                                                                                        |              |                          |  |  |  |  |
| 注意事項                                                                                   |              |                          |  |  |  |  |
| 手続代行者への依頼が「有」の場合                                                                       |              |                          |  |  |  |  |
| ・書類に関するセンターからの問合せ・訂正依頼などは、申請者および手続代行者に連絡します。                                           |              |                          |  |  |  |  |
| I STARTER OF THE CHARMENT                                                              |              |                          |  |  |  |  |
| 予防111百ヘの12時間、回じ着しい場合<br>・毛綿長が行またし、7の由語がなければ、工事施工会社、充善設備販売店であっても由語内容に聞する問い合わせに対応けできません。 |              |                          |  |  |  |  |
| ・ 工事に関する不倫等も申請者ご自身で対応する必要があります。                                                        |              |                          |  |  |  |  |
|                                                                                        |              |                          |  |  |  |  |
| 手続代行者に関する事項                                                                            |              |                          |  |  |  |  |
| 手続代行者へ依頼する場合は、先にポータル画面にある「申請担当者一覧」で依頼する手続代行者アカウントの設定をする必要があります。                        |              |                          |  |  |  |  |
|                                                                                        |              | 「確定」ボタンを押した日が自動で印字されます。  |  |  |  |  |
| 周出日                                                                                    |              | 例) 2025/05/15            |  |  |  |  |
|                                                                                        | 「「有          |                          |  |  |  |  |
| 手続代行者への依頼*                                                                             |              | 手続代行者への依頼の有無を選択してください。   |  |  |  |  |
|                                                                                        |              |                          |  |  |  |  |

手続代行者情報

## ■手続代行者を登録する場合

| 【充電】手続代行者情報                                            |                                             |                                                  |          |  |  |  |
|--------------------------------------------------------|---------------------------------------------|--------------------------------------------------|----------|--|--|--|
|                                                        |                                             |                                                  |          |  |  |  |
| 管理NO                                                   | 402263                                      |                                                  |          |  |  |  |
| 設置場所名称                                                 | 00マンション 駐車場                                 |                                                  |          |  |  |  |
| 申請者に関する事項                                              |                                             |                                                  |          |  |  |  |
| 郵便番号                                                   | 1112222                                     | 申請者情報にて入力された郵便番号が表示されます。                         |          |  |  |  |
| 住所 1                                                   | 東京都〇〇区                                      | 申請者情報にて入力された住所1が表示されます。                          |          |  |  |  |
| 住所 2                                                   | 1丁目2番地                                      | 申請者情報にて入力された住所2が表示されます。                          |          |  |  |  |
| 氏名又は名称                                                 | ○○株式会社 日本橋支店                                | 申請者情報にて入力された申請者名が表示されます。                         |          |  |  |  |
| 注意爭項                                                   |                                             |                                                  |          |  |  |  |
| 手続代行者への依頼が「有」                                          | の場合                                         |                                                  |          |  |  |  |
| <ul> <li>・書類に関するセンターから</li> </ul>                      | 5の間合せ・訂正依頼などは、申請者および手続付                     | う者に連絡します。                                        |          |  |  |  |
| 手続代行者への依頼が「無」                                          | の場合                                         |                                                  |          |  |  |  |
| <ul> <li>手続き代行者としての申請</li> <li>エカに即する不供学生申請</li> </ul> | がなければ、工事施工会社、充電設備販売店であ<br>まで白鳥で対応する必要がたります。 | っても申請内容に関する問い合わせに対応はできません。                       |          |  |  |  |
| 、工事に対すの小畑会の中時                                          | 自己日子でA109 310年/1:00 9 4 9。                  |                                                  |          |  |  |  |
| 手続代行者に関する事項                                            |                                             |                                                  |          |  |  |  |
| 手続代行者へ依頼する場合                                           | は、先にポータル画面にある「申請担当者一覧」                      | で依頼する手続代行者アカウントの設定をする必要があります。                    |          |  |  |  |
| 届出日                                                    |                                             | 「確定」ボタンを押した日が自動で印字されます。                          |          |  |  |  |
|                                                        |                                             | 例) 2025/05/15                                    |          |  |  |  |
| 手続代行者への依頼 *                                            |                                             | 手続代行者への依頼の有無を選択してください。                           |          |  |  |  |
| コピ 三統理いの                                               |                                             | 同一手結びにキマヤウントを設定した範囲Mののションナクます                    |          |  |  |  |
|                                                        |                                             | 同手続い「日子ガラント」を設定した自主にしいが多小されよう。                   |          |  |  |  |
|                                                        |                                             |                                                  |          |  |  |  |
|                                                        | *******                                     |                                                  |          |  |  |  |
| 郵便番号                                                   |                                             |                                                  |          |  |  |  |
|                                                        |                                             |                                                  | 1        |  |  |  |
|                                                        | 任所人力                                        |                                                  |          |  |  |  |
| 住所1                                                    |                                             | 都道府とハリレビへに合い。                                    |          |  |  |  |
| 住所2                                                    |                                             | 「目・■所属                                           |          |  |  |  |
| 手続代行者法人名等                                              |                                             | ▲ 所属が無い場合は、空欄で登録してく                              | ださい。     |  |  |  |
| 手続代行者法人名等(フリガナ)                                        |                                             | 半角カタカナ、姓と名の闇には半角スペースを入力してください。                   |          |  |  |  |
| 連絡先 TEL                                                |                                             | 2>あり半角数字 例) 03-1111-2222<br>&できるTFI 番号を記入してください。 |          |  |  |  |
| 連絡先 FAX                                                |                                             | ノイフンあり半角数字 例)03-1111-2222                        |          |  |  |  |
| 連絡先 所属                                                 |                                             |                                                  |          |  |  |  |
| 連絡先 担当者名                                               |                                             | 全角                                               |          |  |  |  |
| 連絡先 担当者名(フリカ゚ナ)                                        |                                             | 半角カタカナ、姓と名の間には半角スペースを入力してください。                   |          |  |  |  |
|                                                        |                                             | 半角英数字記号で入力してください。 例)xxxxxx@xxxxxxx               |          |  |  |  |
| 運給元 メールアトレス                                            |                                             | ※使用可能な記号:@(アットマーク)、.(ドット)、-(ハイフン)、_()            | アンダースコア) |  |  |  |
| ◎戻る                                                    |                                             | 一時保存 確定                                          |          |  |  |  |

 手続代行者への依頼「有」を選択してください。
 手続代行者に関する事項を入力したら、 「確定」を押してください。
 画面上部に確認の表示が出ます。 確認後、「OK」を押してください。

#### ※ A 既に手続代行者情報を入力済みの申請がある場合は、 コピー元管理NOにて入力済の申請を選択し、「コピー」を押すと、 選択した管理NOの手続代行者情報が反映されます。

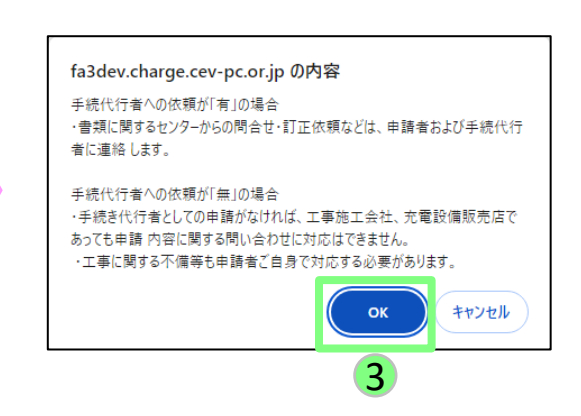